- 1. Log into your SportsEngine account
- 2. Click the 3 horizontal lines to view menu in the upper left corner.

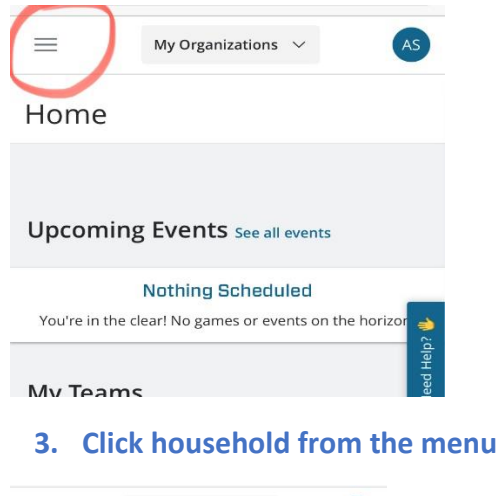

| $\equiv$         | My Organization | is v | AS       |
|------------------|-----------------|------|----------|
| AS Amanda Sewell |                 |      |          |
| Home             |                 |      |          |
| Household        |                 |      |          |
| Schedule         |                 |      |          |
| Teams            |                 |      | 20       |
| Groups           |                 |      | eed Help |
| Bills            |                 |      | Ň        |
| Registrations    |                 |      |          |
| Settings         |                 |      |          |
| Apps             |                 |      |          |

## 4. Click the account you would like to download the card for (players account).

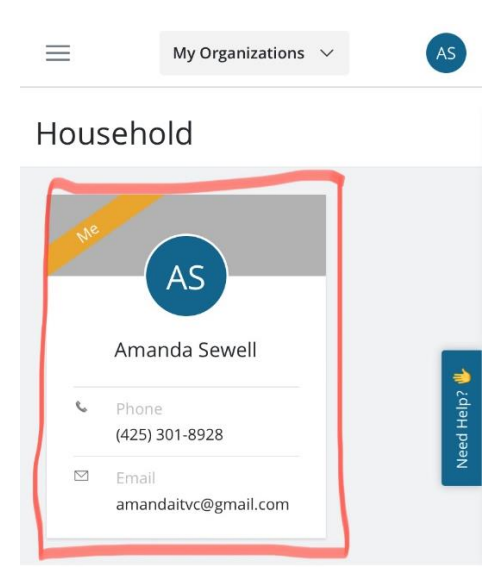

## 5. Click the little wallet icon in the upper right corner of your membership card and follow the prompts.

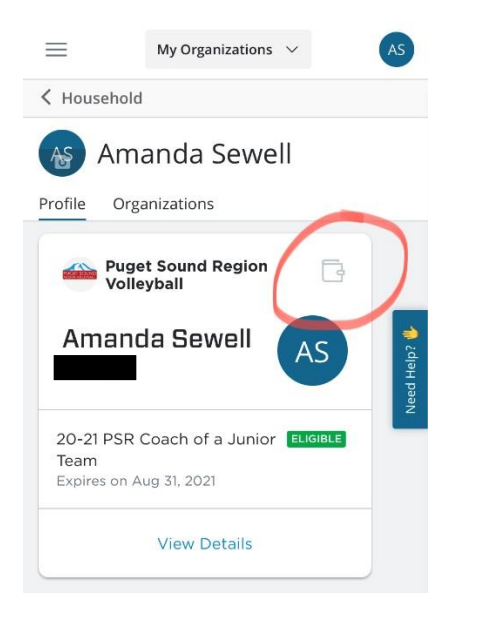